## SecureTerminal サウンドとオーディオ設定

2006/10/20

サウンドとオーディオ設定を Administrator 以外のユーザーで使用するための手順及び留 意点について説明します。

1. Administrator で(ドメインではなく)自分のコンピュータにログインします。

2. コントロールパネルの「サウンドとオーディオデバイス」のショートカットアイコン を作ります。

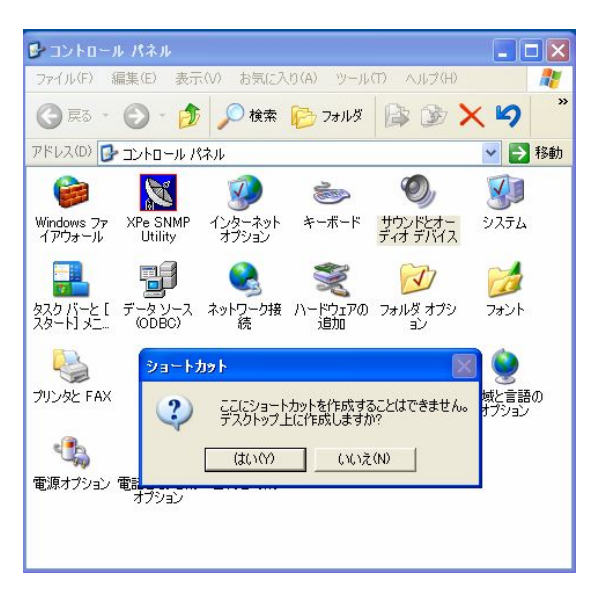

3. そのアイコンをユーザーが参照できるフォルダーにコピーします。 この場合は AllUsers のデスクトップにしています。

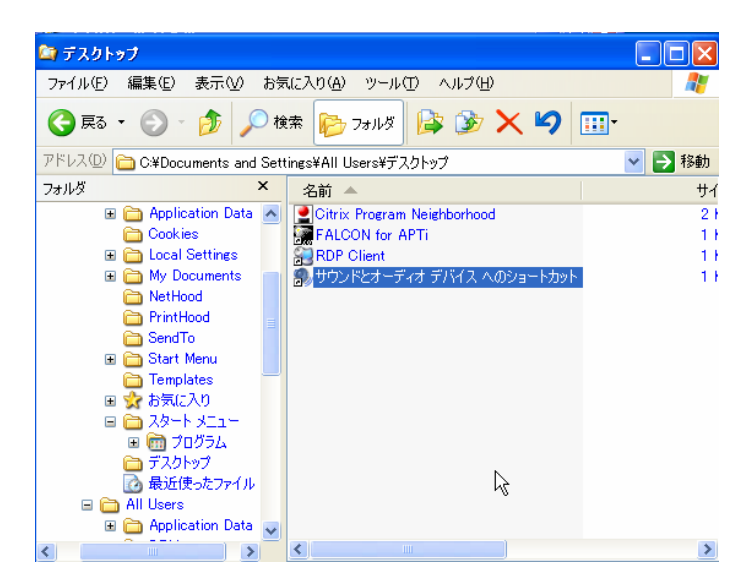

注)4から12は対象ユーザーがサウンドとオーディオデバイスへの権限が無い場合に行います。

4.「サウンドとオーディオデバイスへのショートカット」をユーザーが付ける権限にする ためプロパティを開きます。

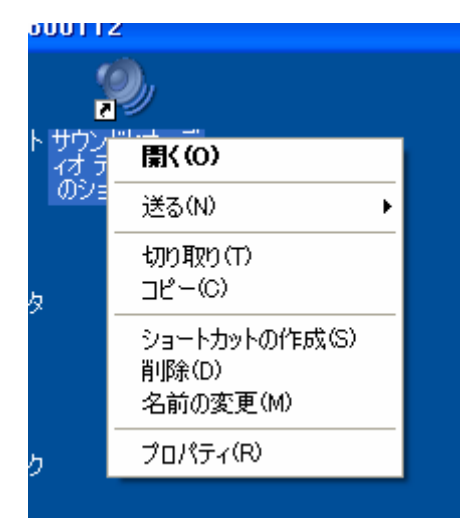

5. セキュリティにユーザーを登録します。追加をクリックします。

| サウンドとオーディオ デバイス へのショ                   | ートカットのプロパティ         | ? 🔀   |
|----------------------------------------|---------------------|-------|
| 全般 ショートカット セキュリティ                      |                     |       |
| グループ名またはユーザー名(G):                      |                     |       |
| 🕵 Administrator (XPEMB600112¥A         | (dministrator)      |       |
| 🚮 Administrators 🕅 Administrators      | Administrators)     |       |
| SYSTEM                                 |                     |       |
|                                        |                     |       |
|                                        |                     |       |
|                                        |                     |       |
|                                        | Lietu(D) SUR        | (P)   |
|                                        |                     | #(FV  |
| Administrator のアクセス許可(P)               | 許可 拒                | 否     |
| フル コントロール                              | <                   | ]     |
| 変更                                     |                     | ]     |
| 読み取りと実行                                | <ul><li>✓</li></ul> | ]     |
| 読み取り                                   |                     |       |
| 書き込み                                   |                     |       |
| 特殊なアクセス計可                              |                     |       |
| J                                      |                     |       |
| 特殊なアクセス許可または詳細設定を表<br>細設定1をクリックしてください。 | 示するには、「詳   詳細影      | 定(V)  |
| 1008X/E3 237730C1/2C0/8                |                     |       |
|                                        |                     |       |
| ОК                                     | キャンセル               | 適用(A) |

6. 場所をクリックします。

| ユーザー または グループ の 選択                                          | ? 🛛          |
|-------------------------------------------------------------|--------------|
| オブジェクトの種類を選択してください(S):<br>ユーザー、グループ または ビルトイン セキュリティ プリンシパル | オブジェクトの種類(の) |
| 場所を指定してくださ(、VF):<br>XPEMB600112                             | 場所(L)        |
| 選択するオブジェクト名を入力してください(例)(E):                                 |              |
|                                                             | 名前の確認(C)     |
|                                                             |              |
| □ 詳細設定(A) OF                                                | *+>>セル       |

7. ネットワークのユーザー名パスワードを指定します。

8. 探す場所を指定します。

| h所                                                                              |  | ? 🛛             |
|---------------------------------------------------------------------------------|--|-----------------|
| 検索する場所を選択してください。                                                                |  |                 |
| 易所(L):                                                                          |  |                 |
| <ul> <li>二 XPEMB600112</li> <li>ロ ジ ディレクトリ全体</li> <li>田 ジ apti.co.jp</li> </ul> |  |                 |
| k                                                                               |  |                 |
|                                                                                 |  | ОК <b>*</b> *>± |
| 古てたの                                                                            |  | f.              |

9. ユーザーを今すぐ検索し、選択します。

| ユーザー、コンピュータ または グル                                                                                                    | レープの選択               |                                      | ? 🔀                              |
|----------------------------------------------------------------------------------------------------|----------------------|--------------------------------------|----------------------------------|
| オブジェクトの種類を選択してください(<br>ユーザー、グルーブ または ビルトイン<br>場所を指定してください(F):<br>aptico.jp                                                                 | 5):<br>セキュリティ プリンシパノ | k<br>Lj                              | オブジェクトの種類(O)<br>場所(L)            |
| <ul> <li>共通クエリ</li> <li>名前(A): 次の文字で鋭、</li> <li>説明(D): 次の文字で鋭、</li> <li>無効なアカウント(B)</li> <li>無期限のパスワード☆</li> <li>前回ログオン時からの日数の:</li> </ul> | kojima               |                                      | <b>列(C)</b><br>今すぐ検索(N)<br>中止(T) |
| 名前 (RDN) E-Mail Addres                                                                                                    | s Description        | フォルダ                                 | OK キャンセル                         |
| 🕵 kojima033<br>😴 kojima939                                                                                                    |                      | apti.co.jp/Users<br>apti.co.jp/Users |                                  |

10. ユーザー名が追加されます。

| ユーザー、コンピュータ または グループ の選邦                                                  | र ? 🔀             |
|---------------------------------------------------------------------------|-------------------|
| オブジェクトの種類を選択してください(S):<br>ユーザー、グループ または ビルトイン セキュリティ プリ<br>提所を共会してください(C) | ンシパル オブジェクトの種類(の) |
| 3mmを通知していたのいれた。<br>aptico.jp<br>経行サイスナインジェクレックを 3 カレ アイギギン (MB)(C)。       | 場所(L)             |
| kojima033                                                                 | 名前の確認(C)          |
| 詳細設定(A)                                                                   | OK キャンセル          |

11. ユーザーの権限を変更します(この場合フルコントロール)

| サウンドとオーディオ デバイス へのシスート:                                                                                                    | ከቃኑ ወፖታ፣ | 2入許可   | ? 🗙 |
|----------------------------------------------------------------------------------------------------|----------|--------|-----|
| オブジェクト                                                                                                    |          |        |     |
| 名前: kojima033 (apti¥kojima033)                                                                                                    |          | 変更(C)  |     |
| 適用元(V). このオフシェクトのみ<br>マクセントなコイロ).                                                                                                    | =4 =7    | +=-不   |     |
| フルコントロール<br>フォルダのスキャン/ファイルの実行<br>フォルダの一覧/データの読み取り<br>属性の読み取り<br>拡張属性の読み取り<br>ファイルの作成/データの書き込み<br>フォルダの作成/データの追加<br>属性の書き込み<br>拡張属性の書き込み<br>前別除<br>アクセス許可の読み取り<br>アクセス許可の変更 |          |        |     |
| □ これらのアクセス許可を、このコンテナの中(2<br>」」」」とやコンテナにのみ適用する(T)                                                                                                    | あるオブジ    | すべてクリア | 200 |
| (                                                                                                    | OK       | *+>    | セル  |

12. これでユーザーの権限が追加されました。

| サウンドとオーディオ デバイス へのショ                                                                                                    | ートカットのプロパテ                  | r ? 🔀   |
|----------------------------------------------------------------------------------------------------|-----------------------------|---------|
| 全般 ショートカット セキュリティ                                                                                                    |                             |         |
|                                                                                                    |                             |         |
| 🖸 😡 Administrator 🛛 🖓 🖸                                                                                                    | idministrator) <sub>N</sub> |         |
| 🚮 Administrators 🛛 PEMB600112¥                                                                                                    | Administrators              |         |
| 🕵 kojima033 (apti¥kojima033)                                                                                                    |                             |         |
| 5 SYSTEM                                                                                                    |                             |         |
|                                                                                                    |                             |         |
|                                                                                                    |                             |         |
|                                                                                                    | 追加(D) ] [                   | 削除(R)   |
| kojima033 のアクセス許可(P)                                                                                                    | 許可                          | 拒否      |
| די באלב אל                                                                                                    | <b>~</b>                    |         |
| 変更                                                                                                    |                             |         |
| 読み取りと実行                                                                                                    |                             |         |
| またの430<br>まき込み                                                                                                    |                             |         |
| して<br>も<br>に<br>しの<br>して<br>しの<br>して<br>しの<br>して<br>しの<br>して<br>しの<br>して<br>しの<br>して<br>しの<br>して<br>しの<br>して<br>しの<br>して<br>しの<br>して<br>しの<br>して<br>しの<br>して<br>して<br>しの<br>して<br>して<br>して<br>して<br>して<br>して<br>して<br>して<br>して<br>して |                             |         |
|                                                                                                    |                             |         |
| 特殊なアクセス許可または詳細設定を表                                                                                                    | 示するには、「詳」 📑                 | 詳細設定(V) |
| 和語文定」をクリックしてください。                                                                                                    |                             |         |
|                                                                                                    |                             |         |
| ОК                                                                                                    | キャンセル                       | 適用(A)   |

13. ユーザーログインしでサウンドとオーディオデバイスの設定ができます。

| サウンドとオーディオ デバイスのブロパティ                                                                                                    | <b>?</b> × |
|----------------------------------------------------------------------------------------------------|------------|
| オーディオ 音声 ハードウェア                                                                                                    |            |
| 音量     デリント     サウンド設定は、Windows とブログラムのイベントに適用されるサウンドのセッ     す。既存の設定を選んだり、修正した設定を保存できます。                                                                                                    | ተሮ         |
| サウンド設定(O):                                                                                                    | ~          |
| 名前を付けて保存(E) 削除(D)                                                                                                    |            |
| サワンドを変更するには、次の一覧のフロクラム イベンドをクリックしてから、通<br>するサウンドを選んでください。変更内容を新しいサウンド設定として保存でき<br>す。<br>コロガラム イベント(P)                                                                                                    | )用<br>きま   |
| Windows ログオン     Windows ログオン     State and a state and a st | •          |
| <ul> <li>システム通知</li> <li>デバイスの切断</li> </ul>                                                                                                    |            |
| <ul> <li>デバイスの接続</li> <li>デバイフの接続</li> </ul>                                                                                                    | ~          |
| サウンド(S):<br>Windows XP Balloon                                                                                                    |            |
| OK キャンセル 適用                                                                                                    | (A)        |

14. コンピュータを一度シャットダウンし設定を保存します。

<ご注意>

SecureTerminal XP Embedded版では一般のPCとは異なり、データや設定値などの保存 作業は、OS上で「書き込みの許可」が設定されている場合にのみ、<u>シャットダウン時に</u> おこなわれます。

通常、「書き込み許可」が設定されるのは、Administratorグループのメンバーとして ログインされた場合です。なお、電源投入後、一度でもAdministratorグループのメン バーとしてログインされると、途中でUserグループのメンバーとしてログインしなおし たとしても、シャットダウンされるまでは、「書き込みモード」が維持されます。